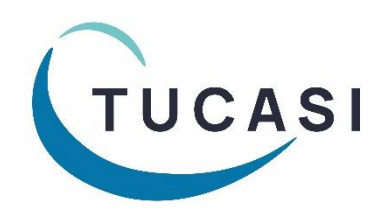

# **Schools Cash Office**

Income Administration Software

# Toshiba printer installation guide

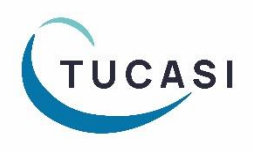

Tucasi LtdWessex House Upper Market Street Eastleigh Hampshire SO50 9FD<br/>School Support - 02380 016564Sales Team - 02380 016563<br/>www.tucasi.com

Copyright Tucasi Ltd 2004 - 2022

# **CONTENTS**

| 1.                                                                            | ABOUT   | THIS DOCUMENT                          | .2  |
|-------------------------------------------------------------------------------|---------|----------------------------------------|-----|
| <ol> <li>ABOUT THIS DOCUMENT.</li> <li>INSTALLING EPSC<sup>*</sup></li> </ol> |         | ING EPSON OPOS ADK                     | .2  |
|                                                                               | 2.1.    | Installing the OPOS ADK                | . 2 |
| 3.                                                                            | INSTALL | . THE TOSHIBA PRINTER                  | .6  |
|                                                                               | 3.1.    | Download the Toshiba drivers           | . 6 |
|                                                                               | 3.2.    | Install the OPOS drivers               | . 6 |
| 4.                                                                            | CONFIG  | URE THE TOSHIBA PRINTER                | 10  |
| 5.                                                                            | CONFIG  | URE THE PRINTER IN SCHOOLS CASH OFFICE | 11  |
| 6.                                                                            | SUPPOR  | रा                                     | 11  |

#### 1. About this document

This document describes how to install the Toshiba TRST-A10 receipt printer for use with Schools Cash Office in a Windows environment.

The Toshiba receipt printer can only be connected to one PC; it **cannot** be configured to be used as a networked printer with Schools Cash Office.

**IMPORTANT**: Do **NOT** plug in or turn on the power to the printer yet as this will trigger Windows to search for and install incorrect drivers.

Connect the Toshiba printer to your PC using the USB cable supplied and connect the power supply. Insert the till roll. Ensure the paper is fed **under** the bar.

#### 2. Installing Epson OPOS ADK

**IMPORTANT**: Do **NOT** plug in or turn on the power to the printer yet as this will trigger Windows to search for and install incorrect drivers.

#### 2.1. Installing the OPOS ADK

IMPORTANT: First installing Epson print drivers is a pre-requisite and is REQUIRED for your Toshiba Printer to work.

- Log on to Windows as a user with Administrator privileges.
- Go to the Epson download page:

https://download.epson-biz.com/modules/pos/index.php?page=single\_soft&cid=4492&scat=38&pcat=3

- Scroll to the bottom of the page, read the online software licence agreement and tick 'Accept'
- Click on 
   Download...
   to download the Epson receipt printer drivers.
- Double click on the zipped ADK280E.exe file.
- Click on Run.
- Click on Unzip.

| WinZip Self-Extractor - ADK280E.exe                                                                | ×                            | WinZip Self-Extractor            |  |
|----------------------------------------------------------------------------------------------------|------------------------------|----------------------------------|--|
| To unzip all files in ADK280E.exe to the specified folder press the Unzip button. Unzip to folder: | Unzip<br>Run WinZip<br>Close | 16 file(s) unzipped successfully |  |
| ✓ Overwrite files without prompting                                                                | About<br>Help                | ОК                               |  |
|                                                                                                    |                              |                                  |  |

- Click on OK.
- Click on Close.

- Open a Windows explorer window and browse to the Local Disk (C:) drive.
- Double-click on **OPOSADK**.
- Double-click on ADK280E.
- Double-click on **Disk1**.
- Double click on the **setup.exe**.

OS (C:) > OPOSADK > ADK280E > Disk1

|      |         | Name                     | Date modified    | Туре               | Size      |
|------|---------|--------------------------|------------------|--------------------|-----------|
|      |         | 🗟 _Setup.dll             | 18/05/2006 01:21 | Application exten  | 377 KB    |
|      | ×       | 🛗 data1.cab              | 14/04/2015 19:50 | Cabinet File       | 4,460 KB  |
|      | Å       | 📄 data1.hdr              | 14/04/2015 19:50 | HDR File           | 156 KB    |
| eral | *       | 🚆 data2.cab              | 14/04/2015 19:50 | Cabinet File       | 21,693 KB |
|      | *       | 🔊 install.ini            | 14/04/2015 00:01 | Configuration sett | 6 KB      |
|      | *       | 📴 Installer.pdf          | 14/04/2015 00:01 | Microsoft Edge P   | 836 KB    |
|      | *       | 📴 Installer_SC.pdf       | 14/04/2015 00:01 | Microsoft Edge P   | 919 KB    |
|      | *       | 🚳 ISSetup.dll            | 17/09/2007 16:31 | Application exten  | 481 KB    |
|      | <u></u> | layout.bin               | 14/04/2015 19:50 | BIN File           | 1 KB      |
|      |         | Relnote.txt              | 14/04/2015 00:01 | Text Document      | 79 KB     |
|      | R       | relnote_sc.txt           | 14/04/2015 00:01 | Text Document      | 42 KB     |
|      |         | Setup.bmp                | 14/04/2015 00:01 | BMP File           | 480 KB    |
|      |         | 🛃 setup.exe              | 27/02/2007 15:08 | Application        | 446 KB    |
|      |         | 📓 setup.ini              | 14/04/2015 19:50 | Configuration sett | 1 KB      |
|      |         | setup.inx                | 14/04/2015 19:50 | INX File           | 396 KB    |
|      |         | SupportedDevicesList.txt | 14/04/2015 00:01 | Text Document      | 34 KB     |

Select the **English** language.

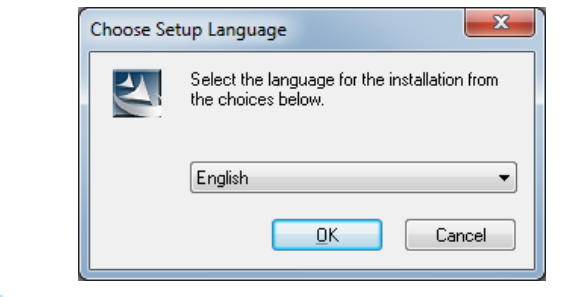

• Click OK.

• Click Next.

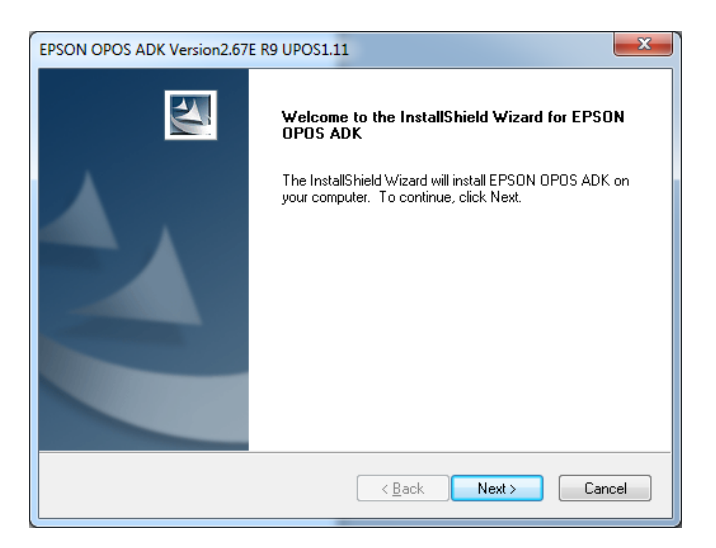

• Read the License Agreement and select I accept the terms of the license agreement.

| Situate License Agreement         Figure License Agreement controls:         Situate Eventse Addressent Controls:         Situate Eventse Addressent Controls:         Situate Eventse Addressent Controls:         Situate Eventse Addressent Controls:         Situate Eventse Addressent Controls:         Situate Eventse Addressent Controls:         Situate:         Uper Controls:         Situate:         Situate: |                        | EPSON OPOS ADK Version2.67E R9 UPOS1.11                                                                                                    |
|----------------------------------------------------------------------------------------------------|------------------------|----------------------------------------------------------------------------------------------------|
| <text><text><section-header></section-header></text></text>                                                                                                    |                        | Software License Agreement<br>Please read the following license agreement carefully.                                                                                                    |
| <text></text>                                                                                                    |                        | SEIKO EPSON CORPORATION<br>SOFTWARE LICENSE AGREEMENT<br>IMPORTANT! READ THIS SOFTWARE LICENSE AGREEMENT CAREFULLY. The<br>computer software product, fortware, typefaces and/or data, including any accompanying<br>explanatory writem materials (the "Software") should only be installed on used by the<br>Licensee ("you") on the condition you agree with SEIKO EPSON CORPORATION<br>("EPSON") to the terms and conditions set forth in this Agreement. By installing or using<br>the Software. If you do not agree with the terms and conditions set forth in this<br>Agreement. You should read this Agreement carefully before installing or using the<br>Software. If you do not agree with the terms and conditions set forth in this<br>Agreement, you are representing to agree all the terms and conditions set forth in the<br>Software. If you do not agree with the terms and conditions of this Agreement, you are not<br>permitted to install or use the Software. |
| Click on Next.<br>Select No registry file.                                                                                                    |                        | < <u>Back</u> <u>Next</u> > Cancel                                                                                                    |
| Select No registry file.                                                                                                    | Click on <b>Next</b> . |                                                                                                    |
| EPSON OPOS ADK Version2.67E R9 UPOS1.11         Select Registry File         To import the settings from a previous registry file, please specify the location of the file.            • No registry file.             Use registry file.             Lyse registry file.             Lyse registry file.             InstallShield                                                                                                    | Select No registry f   | ile.                                                                                                    |
| Select Registry File<br>To import the settings from a previous registry file, please specify the location of the file.<br>No registry file.<br>Use registry file.<br>A:\OposData.reg<br>InstallShield<br>(Back Next) Cancel                                                                                                    |                        | EPSON OPOS ADK Version2.67E R9 UPOS1.11                                                                                                    |
| No registry file:     Use registry file:     A:\OposData.reg                                                                                                    |                        | Select Registry File To import the settings from a previous registry file, please specify the location of the file.                                                                                                    |
|                                                                                                    |                        | No registry file.      Lise registry file.      A:\OposData reg      Bjowse                                                                                                    |
|                                                                                                    |                        | InstallShield Cancel                                                                                                    |

• Select **Developer** and click on **Next**.

| EPSON OPOS ADK Version2.67                     | E R9 UPOS1.11                                                                                                    |
|------------------------------------------------|----------------------------------------------------------------------------------------------------|
| Setup Type<br>Choose the type of setup.        |                                                                                                    |
| Click the type of Setup you pr                 | efer:                                                                                                    |
| Developer                                      | Documentation and Sample code will be installed in addition to<br>the components installed for the "User" type. Recommended<br>for application developers. |
| © <u>U</u> ser                                 | The Control Objects, Service Objects, and SetupPOS will be<br>installed. Recommended for regular users.                                                    |
| © <u>C</u> ustom                               | You may select the options you want to install.                                                                                                    |
| Destination Folder<br>C:\Program Files\OPOS\Ep | son2 Browse                                                                                                    |
| InstallShield                                  | < <u>B</u> ack Next> Cancel                                                                                                    |
|                                                |                                                                                                    |

• Click on Next.

| S     | tart Copying Files<br>Review settings before copying files.                                                                                                    |
|-------|----------------------------------------------------------------------------------------------------|
|       |                                                                                                    |
|       | Setup has enough information to start copying the program files. If you want to review or<br>change any settings, click Back. If you are satisfied with the settings, click Next to begin<br>copying files.            |
|       | Current Settings:                                                                                                    |
|       | Title : EPSON OPOS ADK Version2.67E R9 UPOS1.11<br>Version : 2.67<br>InstallDirectory : C:\Program Files\OPOS\Epson2<br>Setup Type : Developer<br>ShortCutFolder : OPOS<br>Package : CCO, SO, SetupPOS, Sample, Manual |
|       | ٢                                                                                                    |
| Insta | allShield                                                                                                    |
|       |                                                                                                    |

• Untick Serial port and tick USB port.

| Back Next > Cancel |
|--------------------|
|                    |

- Click on Next.
- Wait for the driver to install the window may disappear at this point. Wait for the next window to display.
- Untick **Display the release notes**.

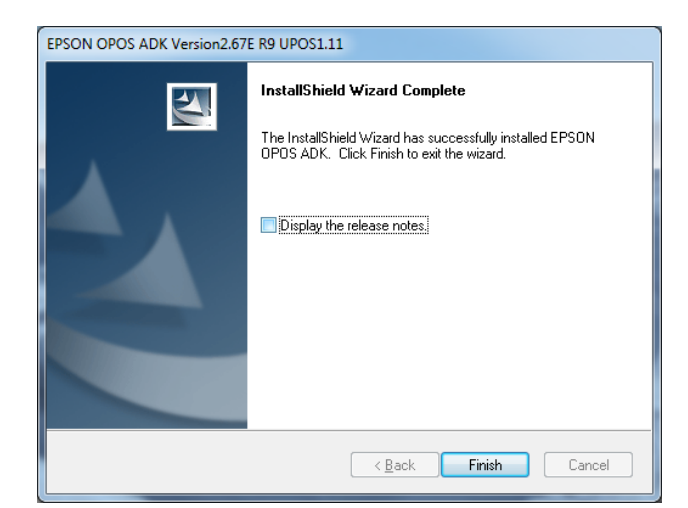

- Click on Finish.
- Close the window.

#### 3. Install the Toshiba printer

**IMPORTANT:** Do **NOT** turn on the power to the printer until instructed to do so.

#### 3.1. Download the Toshiba drivers

Go to the Toshiba download page:

https://www.toshibatec.com/download\_overseas/pos\_system/driver\_tool/TRSTA10/

• From the Download Page, click on the Installation kit for the OPOS Driver:

| TRST-A10    |                                         |                  |          |                                                                                                  |
|-------------|-----------------------------------------|------------------|----------|--------------------------------------------------------------------------------------------------|
| Driver/Tool | Version                                 | Download files   | Size     | File information                                                                                 |
|             |                                         | 🔁 Release note   | 84KB     |                                                                                                  |
| OPOS Driver | V001.001<br>(Released 18. Jul.<br>2012) | Installation kit | 11,883KB | For Windows XP/<br>7(32bits/64bits)/ WEPOS1.1 /<br>POS Ready 2009/ POS<br>Ready 7(32bits/64bits) |

When downloaded, click on the **TRSTAxxOPOSV001.001\_120718.zip** file, then double click the **TEC\_POSPrinter** folder to open it.

#### 3.2. Install the OPOS drivers

Note that you will need to select the relevant drivers for Windows 32 bit or 64 bit

For Windows 7 32 bit (note that these drivers are also compatible with Windows 10 and 11):

- Click on TEC\_POSPrinter\_x86.zip
- Click on TEC\_POSPrinter\_x86
- Click on OPOS\_TEC\_Printer\_Installer\_x86.exe

For Windows 7 64 bit (note that these drivers are also compatible with Windows 10 and 11):

- Click on TEC\_POSPrinter\_x64.zip
- Click on TEC\_POSPrinter\_x64
- Click on OPOS\_TEC\_Printer\_Installer\_x64.exe

| TRST POS Printer Installer - Install                  | Shield Wizard                                                                                                    | ×                 |   |
|-------------------------------------------------------|----------------------------------------------------------------------------------------------------|-------------------|---|
|                                                       | Welcome to the InstallShield Wizard for TRST<br>POS Printer Installer<br>The InstallShield Wizard will install TRST POS Printer<br>Installer on your computer. To continue, click Next. |                   |   |
|                                                       | < Back Next > Cance                                                                                                    | 1                 |   |
| • Click on Next.                                      |                                                                                                    |                   | _ |
| TRST POS Printer Installer - I                        | installShield Wizard                                                                                                    | <b>—</b> ×        |   |
| Choose Destination Loc<br>Select folder where setup ( | <b>ation</b><br>will install files.                                                                                                    |                   |   |
| Setup will install TRST PO                            | S Printer Installer in the following folder.                                                                                                    |                   |   |
| To install to this folder, clic<br>another folder.    | k Next. To install to a different folder, click E                                                                                                    | Browse and select |   |
| Destination Folder                                    |                                                                                                    |                   |   |
| C:\OPOS\TEC\                                          |                                                                                                    | Browse            |   |
| InstallShield                                         |                                                                                                    |                   |   |
|                                                       | < <u>B</u> ack                                                                                                    | ext > Cancel      |   |
| • Click on Next.                                      |                                                                                                    |                   |   |
|                                                       |                                                                                                    |                   |   |

| RST POS Printer Installer - InstallShield Wizard                                                                                                    |                                                |
|----------------------------------------------------------------------------------------------------|------------------------------------------------|
| Setup Type<br>Select the setup type that best suits your needs.                                                                                                    |                                                |
| Click the type of setup you prefer.                                                                                                    |                                                |
| Excute                                                                                                    |                                                |
| Development                                                                                                    |                                                |
| Execute and Development                                                                                                    |                                                |
|                                                                                                    |                                                |
| allShield                                                                                                    |                                                |
|                                                                                                    | < Back Next > Cancel                           |
| • Select <b>Excute</b> and click on <b>Next</b> .                                                                                                    |                                                |
| ST POS Printer Installer - InstallShield Wizard                                                                                                    |                                                |
| Select Features<br>Select the features setup will install.                                                                                                    |                                                |
| Select the features you want to install, and dese                                                                                                    | elect the features you do not want to install. |
| POSPrinter     POSPrinter     TEC POS Printer Control Object     ✓ TEC POS Printer Service Object     ✓ CashDrawer     TEC Cash Drawer Control Object     ✓ TEC Cash Drawer Service Object | Description                                    |
| 4.64 MB of space required on the C drive<br>17101.47 MB of space available on the C drive<br>stallShield                                                                                   |                                                |
|                                                                                                    | < Back Next > Cancel                           |
| • Select Next.                                                                                                    |                                                |

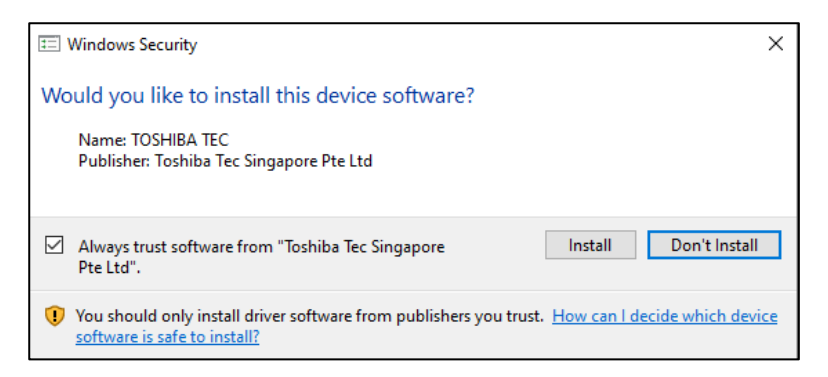

- Select Install.
- Now plug in or turn on your printer.
- If the following message shows on your task bar, click on **Close**.

#### Installing device...

| <b>S</b>           | Please wait while Setup installs necessary files on your system. This may tal<br>everal minutes.                                                                                                    | ke    |
|--------------------|----------------------------------------------------------------------------------------------------|-------|
|                    |                                                                                                    | Close |
| TRST POS Printer I | Installer - InstallShield Wizard Complete         InstallShield Wizard Complete         The InstallShield Wizard has successfully installed TRST POS Printer Installer. Click Finish to exit the wizard. |       |

• Click on **Finish**.

## 4. Configure the Toshiba printer

- Click Start, Control Panel.
- Double click TEC POS Drivers (you may need to select 'Classic View' or 'View by small icons' to view the driver icon).
   TEC POS Drivers

Click on the + sign to the left of OPOS CONTROL.

- Click on the **+ sign** to the left of **POSPrinter**.
- Double click **TRSTA1U**.

|--|

- Under Logical Name, tick Used Logical Name.
- In **Logical Name** type in **ReceiptPrinter** (Capital R, capital P, no spaces).

| U Description ·<br>Version · | IEC TRSTATU<br>IEC TRSTAT USB POS<br>I.8 | Printer                      |  |  |
|------------------------------|------------------------------------------|------------------------------|--|--|
| 6B POS Printer               |                                          |                              |  |  |
| ype TRST/                    | (1U 👻                                    | 🗖 Use <u>O</u> n Line Switch |  |  |
| interType TRST               | A1x-QM 💌                                 | Use Override <u>M</u> ode    |  |  |
| ort                          | V                                        | DBCS Mode                    |  |  |
| audRate                      | Y                                        | Dual Side Print Setting      |  |  |
| CPPort                       |                                          |                              |  |  |
| DPPort                       |                                          |                              |  |  |
| ountry US                    | •                                        |                              |  |  |
| aper <u>W</u> idth 80 mm     | •                                        |                              |  |  |
| ne Size                      | Ψ.                                       |                              |  |  |
| lotSize                      |                                          |                              |  |  |
| ontSize FontSiz              | e1 💌                                     |                              |  |  |
| ontType FontA                | •                                        |                              |  |  |
| gical Name                   |                                          |                              |  |  |
| Used Logical Name            |                                          |                              |  |  |
| gical Name Receip            | tPrinter                                 |                              |  |  |

- Click on **OK**.
- Click **OK** again.
- **Close** the Control Panel.

## 5. Configure the printer in Schools Cash Office

Switch the Toshiba receipt printer on.

- Load Schools Cash Office.
- Log on as an Administrator user.
- On the **Configuration** screen, select **System options**.
- Click on the **Device** tab.
- Ensure the settings match those in the image displayed here.
- Click on Done.

| Enter valu                                                                                   | es for a                                                                                                  | options                                                                                           | <b>S</b> .:                                                                                                    |                                                                                                    |                                                                                                    |                                                                      |                                              |        |         |      |
|----------------------------------------------------------------------------------------------|----------------------------------------------------------------------------------------------------|---------------------------------------------------------------------------------------------------|----------------------------------------------------------------------------------------------------|----------------------------------------------------------------------------------------------------|----------------------------------------------------------------------------------------------------|----------------------------------------------------------------------|----------------------------------------------|--------|---------|------|
| General Receipts                                                                             | Device                                                                                                    | Income                                                                                            | Dinners/Exter                                                                                                    | ided day                                                                                                    | Communic                                                                                                    | ations                                                               | VAT/Tax                                      | Upgra  | des Che | ques |
| Options set on                                                                               | this comp                                                                                                 | ter only                                                                                          |                                                                                                    |                                                                                                    |                                                                                                    |                                                                      |                                              |        |         |      |
|                                                                                              | What type                                                                                                 | e of receip                                                                                       | ot printer is fitte                                                                                                    | d? Rece                                                                                                    | eipt printer                                                                                                    |                                                                      | -                                            |        |         |      |
|                                                                                              |                                                                                                    | ls a Mi                                                                                           | ICR reader fitte                                                                                                    | d? 📃                                                                                                    |                                                                                                    |                                                                      |                                              |        |         |      |
|                                                                                              | What                                                                                                    | is the rece                                                                                       | eipt printer widt                                                                                                    | h? 42                                                                                                    |                                                                                                    |                                                                      | _                                            |        |         |      |
| L                                                                                            |                                                                                                    |                                                                                                   | Printer nam                                                                                                    | e: Rece                                                                                                    | eiptPrinter                                                                                                    |                                                                      |                                              |        |         |      |
|                                                                                              |                                                                                                    |                                                                                                   | Scanner nam                                                                                                    | ie: devi                                                                                                    | ns7120                                                                                                    |                                                                      | _                                            |        |         |      |
|                                                                                              |                                                                                                    | Cash                                                                                              | drawer installe                                                                                                    | d? 🔲                                                                                                    |                                                                                                    |                                                                      |                                              |        |         |      |
|                                                                                              |                                                                                                    | Ca                                                                                                | ash drawer nan                                                                                                    | ne: Cash                                                                                                    | Drawer                                                                                                    |                                                                      |                                              |        |         |      |
| System opt                                                                                   | e <b>Re</b><br>ions<br>alues i                                                                            | ceipt<br>for op                                                                                   | s tab fo                                                                                                    | or m                                                                                                    | ore re                                                                                                    | ceip                                                                 | ot pri                                       | inte   | r set   | tin  |
| System opt                                                                                   | e Ree                                                                                                    | for op                                                                                            | stab fo                                                                                                    | or mo                                                                                                    | ore re                                                                                                    | ceip<br>Com                                                          | ot pri                                       | ons \  | r set   | tin; |
| System opt     System opt     Enter va     General Rece     Options set                      | e Red<br>ions<br><i>Jues</i><br>ipts De<br>on this c                                                      | for op                                                                                            | stabfc                                                                                                    | or mo                                                                                                    | ore re                                                                                                    | ceip<br>Com                                                          | ot pri                                       | ons \  | r set   | tin; |
| System opt<br>Enter vz<br>General Rece<br>Options set                                        | e <b>Re</b><br>ions<br>alues<br>ipts De<br>on this c                                                      | for op                                                                                            | stabfc                                                                                                    | ers/Edd                                                                                                    | ended day                                                                                                    | ceip<br>Com                                                          | ot pri                                       | ons \  | /AT/Tax | tin; |
| System opt<br>Enter va<br>General Rece<br>Options set                                        | e <b>Re</b> e                                                                                             | for op<br>vice In<br>computer<br>Re                                                               | stabfc                                                                                                    | or mo<br>ers/Edd<br>receipt<br>g thresh                                                                                                    | ended day                                                                                                    | ceip<br>Com                                                          | nunicati                                     | ons \  | /AT/Ta  | : U  |
| System opt<br>Enter va<br>General Rece<br>Options set                                        | e Rec<br>ions<br>alues<br>ipts De<br>on this c                                                            | for op<br>vice In<br>computer<br>Re<br>receipt v                                                  | stab fo                                                                                                    | ers/Extern<br>receipt<br>g thresh                                                                                                    | ended day<br>line:<br>nold: 20.0                                                                                                    | Com<br>Com                                                           | nunicati                                     | ons \  | /AT/Ta  | : U  |
| System opt<br>Enter va<br>General Rece<br>Options set<br>Beh<br>Beh                          | e Ree                                                                                                    | for op<br>vice In<br>computer<br>Re<br>receipt v                                                  | stab fo                                                                                                    | or mo<br>ers/Extern<br>receipt<br>g thresh<br>v thresh<br>s thresh                                                                                                    | ended day<br>line:<br>nold: 20.0<br>nold: Pron<br>nold: Pron                                                                                     | Ceip<br>Com<br>D0<br>mpt for                                         | printing                                     | ons \  | /AT/Tax | tin, |
| System opt<br>Enter va<br>General Rece<br>Options set<br>Beh<br>Beh                          | e Ree                                                                                                    | for op<br>vice In<br>computer<br>Re<br>receipt v<br>d and op                                      | stab fo                                                                                                    | ers/Externation<br>receipting threshow threshow threshow threshow the streshow the str | anded day<br>line:<br>nold: 20.0<br>nold: Prop<br>nold: Prop<br>pts?                                                                             | Ceip<br>Com<br>Do<br>mpt for<br>mpt for                              | printing                                     | ons \  | /AT/Ta  | tin: |
| System opt<br>Enter va<br>General Rece<br>Options set<br>Beh<br>Beh:<br>Separate             | e Red<br>ions<br>alues i<br>ipts De<br>on this o<br>aviour if i<br>aviour if i<br>threshol                | for op<br>vice In<br>computer<br>Re<br>receipt v<br>receipt v<br>d and op<br>Cash re              | stab fo                                                                                                    | ers/Edd<br>receipt<br>g thresh<br>v thresh<br>s thresh<br>sh recei<br>g thresh                                                                                                    | anded day<br>line:<br>nold: 20.0<br>nold: Prov<br>nold: Prov<br>nold: Prov<br>nold: 20.0                                                         | Cereis<br>Com<br>DO<br>mpt for<br>DO                                 | printing                                     | ons \\ | /AT/Ta  | tin; |
| System opt<br>Enter vz<br>General Rece<br>Options set<br>Beh<br>Beh<br>Separate<br>Cash: beh | e Ree<br>ions<br>ipts De<br>on this c<br>aviour if<br>aviour if<br>threshol<br>aviour if                  | for op<br>vice In<br>computer<br>Re<br>receipt v<br>d and op<br>Cash re<br>receipt v              | stab fo                                                                                                    | ers/Edd<br>receipt<br>g thresh<br>w thresh<br>s thresh<br>h recei<br>g thresh<br>w thresh                                                                                                    | anded day<br>line:                                                                                                    | Cerip<br>Com<br>Do<br>mpt for<br>mpt for<br>mpt for<br>mpt for       | printing                                     | ons \\ | /AT/Ta  | tin; |
| System opt<br>Enter va<br>General Rece<br>Options set<br>Beh<br>Beh<br>Separate<br>Cash: beh | e Rec<br>ions<br>international<br>ipts De<br>on this c<br>aviour if<br>aviour if<br>threshol<br>aviour if | for op<br>vice In<br>computer<br>Re<br>receipt v<br>d and op<br>Cash re<br>receipt v<br>receipt v | Additional<br>Additional<br>Additi | Pr mo<br>ers/Edd<br>receipt<br>g thresh<br>w thresh<br>s thresh<br>w thresh<br>s thresh                                                                                                    | anded day<br>line:<br>nold: 20.0<br>nold: Pro-<br>nold: Pro-<br>nold: Pro-<br>nold: Pro-<br>nold: Pro-<br>nold: Pro-<br>nold: Pro-<br>nold: Pro- | Cerip<br>Com<br>DO<br>mpt for<br>DO<br>mpt for<br>mpt for<br>mpt for | printing<br>printing<br>printing<br>printing | ons \\ | /AT/Tæ  | tin; |

#### 6. Test the receipt printer

If you are already using Schools Cash Office, test the receipt printer as follows:-

- Restart Schools Cash Office.
- On the Audit screen, select Income and expenditure log.
- Click on a transaction.
- Click on **Print**.

For new users, the receipt printer can be tested once the first transaction has been entered.

## 7. Troubleshooting

If the receipt printer does not print, refer to the FAQ on our website <u>help.tucasi.com</u>, click on the link to Frequently Asked Questions and select Receipt Printer FAQs - My Toshiba receipt printer isn't working (or go direct via this link

https://tucasi.atlassian.net/wiki/spaces/SHC/pages/49119308/Our+Toshiba+Receipt+Printer+isn+t+Working

#### Printing to an A4 printer (for PCs without a receipt printer installed)

In the absence of an Epson receipt printer, to set up Schools Cash Office to print to an A4 printer, refer to our website: on the Tucasi website <u>help.tucasi.com</u>, click on Getting Started with SCO, select **System Options Settings SCO** and select **Print Receipts to an A4 Printer** (or go direct via this link

https://tucasi.atlassian.net/wiki/spaces/SHC/pages/49020983/Print+Receipts+to+an+A4+Printer?src=search)

#### 8. Support

If you have any queries when installing the Toshiba receipt printer, please contact:

**Tucasi Customer Support** 

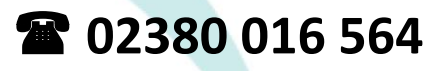